## To Enroll in Service Credit Union's online banking

• Go to https://bsdc.onlinecu.com/serv/#/

| Login                         |
|-------------------------------|
| Member Number                 |
| O Remember Username           |
| Log in                        |
| Don't have an account? Enroll |

| Sign Up for Ho                                                  | ome Banking                                                   |
|-----------------------------------------------------------------|---------------------------------------------------------------|
| You must currently be a member of<br>Home Banking, please enter | f this credit union to sign up for<br>your information below. |
| lember Number                                                   |                                                               |
|                                                                 | j <b>[</b>                                                    |
|                                                                 |                                                               |
| -mail                                                           |                                                               |
|                                                                 |                                                               |
| onfirm Email                                                    |                                                               |
|                                                                 |                                                               |
| ocial Security Number                                           |                                                               |
|                                                                 |                                                               |
| ostal Code                                                      |                                                               |
|                                                                 |                                                               |
| 2                                                               |                                                               |
| I acknowledge and agree I have read                             | d the terms of theHB Disclosure                               |
|                                                                 |                                                               |
| Sign Up                                                         | Cancel                                                        |

First time users need to select Enroll •

- Enter your member (Account) number. Please • check your most recent statement or call the credit union if you do not know your number.
- Enter and Confirm your email. Please use a • personal email instead of a work email.
- Enter your full social security number •
- Enter your 5 digit zip code. •
- If any information you enter does not match our • system you may get the following error:

| Attention                                                                       | ×  |
|---------------------------------------------------------------------------------|----|
| Some of the information you entered is incorrect<br>Please review and try again | t. |
| Ok                                                                              |    |

If the information matches what we have in our system you will get the following message:

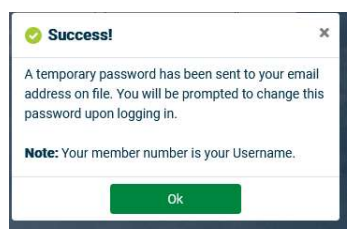

Check your email for the temporary password and proceed to Login. •

- You will be asked to change your password. Enter the temporary password first, then create a new password and confirm. Do not share your password with anyone.
- Your password should contain uppercase, lowercase, special characters, and a minimum of 8 characters.

You will then have to answer a series of three authentication questions and select a "confidence" word. The confidence will appear when you log in so you can be sure you are on the genuine SCU site.

| Name of favorite music            | al group?                        | 0                  |
|-----------------------------------|----------------------------------|--------------------|
|                                   |                                  |                    |
| You must answer the security ques | stion.                           |                    |
| will and the second second        | for the fort time?               |                    |
| Where ald you meet you            | ur spouse for the first time?    |                    |
| L                                 |                                  |                    |
| In what year (VVVV) did           | you graduate from high school?   |                    |
|                                   | I you graduate from high school: |                    |
|                                   |                                  |                    |
| Confidence Word                   |                                  |                    |
|                                   |                                  |                    |
|                                   |                                  |                    |
|                                   |                                  |                    |
|                                   | (                                | No. I. or to prove |
|                                   | Sign Up                          | Cancel             |

• Enter an answer for each (and record the answers in a safe place for future access).

## Your account information should load and look like this

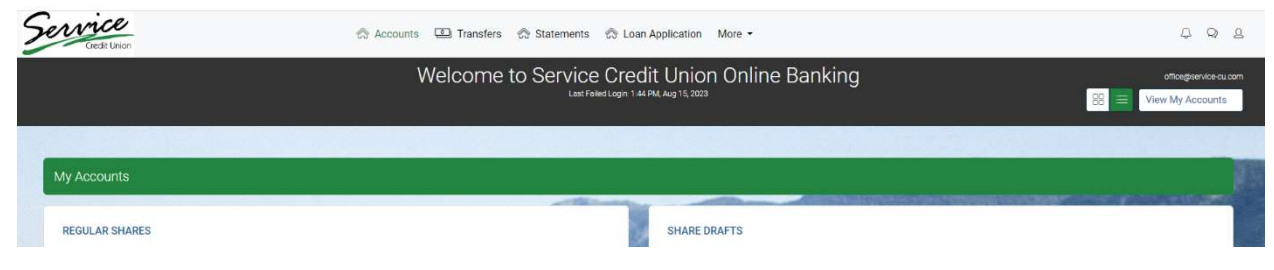

• Use the menus in the gray navigation bar to adjust the site for your preferences.